# ふネット予約会員登録手順

# ☆サービスのご利用には、会員登録が必要です。 手順に従ってお手続きください。

## ◇新規会員登録

ふネット予約・ふねポの『会員登録にすすむ』をクリックします。
 以下の会員ログイン画面の『新規会員登録』をクリックします。

| <ul> <li>フェリー</li> <li>会員登録</li> </ul> | のご予約には、会員登録か<br>いがお済みでない方は、右の                                                               | 『必要です。<br>Dバタンから新規会員登録                                                  | そ行ってください。                                                                          | 新規会員登録                  |                |
|----------------------------------------|---------------------------------------------------------------------------------------------|-------------------------------------------------------------------------|------------------------------------------------------------------------------------|-------------------------|----------------|
|                                        | ログイン                                                                                        | ID (メールアドレス)                                                            |                                                                                    |                         |                |
|                                        | パスワー                                                                                        | ×                                                                       | パスワード イ<br>パスワードをお忘れの方                                                             |                         |                |
|                                        |                                                                                             |                                                                         |                                                                                    |                         |                |
|                                        |                                                                                             |                                                                         |                                                                                    |                         |                |
|                                        |                                                                                             | 0.024                                                                   | l Nate Carla 9 o                                                                   |                         |                |
| ▲ 戻る                                   | )                                                                                           |                                                                         |                                                                                    |                         |                |
|                                        |                                                                                             | Copyright @ Hank                                                        | yu Ferry. All Rights Reserved.                                                     |                         |                |
|                                        |                                                                                             |                                                                         |                                                                                    |                         |                |
|                                        |                                                                                             |                                                                         |                                                                                    |                         |                |
|                                        |                                                                                             |                                                                         |                                                                                    | -                       |                |
| TtT=11-                                |                                                                                             |                                                                         |                                                                                    | -                       | • 074          |
| <b>T</b> TTT                           | 会員登録メール                                                                                     | PFLZAD                                                                  |                                                                                    | -                       | +07-           |
| Tt7=11-                                | 会員登録メール                                                                                     | アドレス入力                                                                  |                                                                                    | _                       | + 0 <i>91</i>  |
| ₹ <b>ħ7</b> ±′I-                       | 会員登録メール、<br>■ メールアドレスを入力して<br>■ ズンカルたちいたメール。<br>つてくざさい。                                     | アドレス入力<br>にください。<br>PFレス内に合併登録のご案内を3                                    | 急付きせていただきますので、メール本文の範門に従っ                                                          | -<br>て前用意料を行            | + 294          |
| ₹ <b>†17</b> ±11-                      | 会員登録メール:<br>■メールアドレスを入力し、<br>■ ズールアドレスを入力し、<br>■ ズールの景磁設定によっれ<br>さい、                        | <b>アドレス入力</b><br>にください。<br>ドレン剤に会員登録のご取得をし<br>なな、可能性が多い                 | Strietていただきますので、メール本文の部門に従っ<br>Dますので、彼hungkのpからのメールが受信できるよ                         | -<br>て会員登録を行<br>り設定してくだ | • 07-          |
| ₹ <b>†17</b> ±11-                      | 会員登録メール/<br>■メールアドレスを入力して<br>■ パールアドレスを入力して<br>■ パールの供信部定によって<br>さい、<br>メールアドレス             | アドレス入力<br>マズださい。<br>アドレス用に会員登録のご案内を1<br>ズはメールが描かない可能付かが<br>メールアドレス      | Strietていただきますので、メール本文の部内に従っ<br>Dますので、 ghangk cogoからのメールが発信できるよ                     | て会員登録を行<br>20時定してくだ     | + 0 <i>7</i> 1 |
| ₹ <b>ħ7</b> ±″I-                       | 会員登録メール/<br>■ メールアドレスを入力して<br>■ C 入力いただいたメール<br>ってください。<br>■ メールの受信設定によって<br>さい。<br>メールアドレス | <b>アドレス入力</b><br>べださい、<br>ドレス用に会員登録のご案件を1<br>はメールが描かない可能性があり<br>メールアドレス | Strietていただきますので、メール本文の案内に従っ<br>Dますので、使hanifのpからのメールが発信できるよ                         | て会員登録を行<br>の設定してくだ      | • 07-1         |
| ₹ <b>†17±1</b> 1-                      | 会員登録メール:<br>■メールアドレスを入力して<br>■ ごろかいたちいたメールフ<br>ってください、<br>■ メールの受信部定によって<br>さい、<br>メールアドレス  | アドレス入力<br>マズださい。<br>アドレス用に会員登録のご案内を1<br>メールアドレス<br>メールアドレス              | Effettていただきますので、メールネ文の面内に従っ<br>2ますので、@hwn9fcoptr6のメールが発音できるよ<br>Cール送信              | て会員登録を行<br>2段定してくだ      | •074           |
| ₹ <b>ħ7</b> ±″I-                       | 会員登録メール/<br>■ メールアドレスを入力して<br>■ く入力いたをいたメール<br>ってください。<br>■ メールの質信設定によって<br>さい、<br>メールアドレス  | アドレス入力<br>「ください、<br>アドレス内に会員登録のご載内をし<br>ははメールが載かない可能性があい<br>メールアドレス     | 2付きせていただきますので、メール本文の案内に従っ<br>2ますので、 dhanik co.pからのメールが発信できるよ<br><mark>メール送信</mark> | て会員登録を行う<br>2話定してくだ     | • 07-          |

 ② 『会員登録メールアドレス入力』にメールアドレス(ログインID)を 入力してメールを送信。

| 〒阪九7ェリー |                                               |  |
|---------|-----------------------------------------------|--|
|         | 会員登録案内メール送信                                   |  |
|         | メールを送信しました。                                   |  |
|         | トップページへ                                       |  |
|         | Capyright & Hardyn Fary, All Rights Reserved. |  |

『マイページ会員登録のご案内』にメールが届きます。 ※メールの受信設定によっては、メールが届かない可能性があります。 @han9f.co.jpが受信出来るように設定してください。

阪九フェリー マイベージ会員にお申込みいただき、誠にありがとうございます。 以下のURLにアクセスして、会員登録を完了してください。 ※4時間以内に下記をクリックいただき、会員登録を行ってください。 4時間以上経過した場合は、今一度はじめからご登録をお願いいたします。 http://192.168.1.24/memberregist.php?id=9ce4df92ca936fd5fa9dbf87ef0a0fd7 ●このメールに心当たりがない方へ こちらのメールに関して心当たりがない場合、 大変お手数ではございますが下記までご連絡ください。 ●お問い合わせ 阪九フェリー株式会社 インターネット予約担当 EMail yoyaku@han9f.co.jp 800-0113 北九州市門司区新門司北1-1 \_\_\_\_\_\_ ※このメールアドレスは、配信専用となっております。 ※本メールに返信頂きましても、お答えできませんのであらかじめご了承ください。 阪九フェリーインターネット予約システム

#### ③『マイページ会員登録のご案内』にメール記載のURLをクリック します。

#### ※会員登録内メールのURLの有効期限は、送信から4時間以内です。 4時間以内に会員登録(代表者)を行ってください。

| 会員登録                |                         |                                       |               |  |
|---------------------|-------------------------|---------------------------------------|---------------|--|
| お客様(代表者)の情報を注       | いカしてください,               |                                       |               |  |
| +C.8-1110-06        |                         |                                       |               |  |
| 5.8 🧰               | 版九 赤ねお                  |                                       | 28, 207       |  |
| フリガナ 🛄              | AD#197##                |                                       | 年我位于年代前年,342年 |  |
| 連結先電話番号 🧰           | 0934816581              | 1000                                  |               |  |
| 影使曲号 🧰              | 8000113                 | ACCEPTER, MARINE TO                   | (*            |  |
| 彩道府県 🛄              | ana v                   |                                       |               |  |
| 住所1 🧰               | 北九州市門司区新門司北             |                                       |               |  |
| 在所2                 |                         |                                       |               |  |
| 18.81               | - 22(-1-12)5026 月2日 AR  | 1012.17                               |               |  |
| 生年月日 💼              | 1968 🗸 🕸 8              | <ul> <li>✓ /l 11 </li> </ul>          | в             |  |
| D7730/027-F         |                         |                                       |               |  |
| ログインID<br>(メールアドレス) | hankyu5@hankyufetry.com |                                       |               |  |
| パスワード 🧰             |                         | · · · · · · · · · · · · · · · · · · · | x227405       |  |
| パスワード(確認) 🧰         |                         | ·                                     | xaran         |  |
|                     |                         |                                       | **            |  |

④代表者情報登録

1.氏名: 30文字以内

- 2.フリガナ:半角(カタカナ若しくは、 英字)※30文字以内
- 3.連絡先電話番号:半角数字※15文字以内

4.郵便番号:住所入力ボタンで該当する住所を都道府県 住所1に表示 ※半角数字 ハイフンを除いて7文字
5.都道府県:都道府県をリストより選択
6.住所1:※100文字以内 7.住所2:※100文字以内
8.性別:性別を選択 9.生年月日:リストより選択
10.ログインID:ログインIDを入力
11.パスワード:半角英数字※6~30文字

【次へ】会員登録確認画面を表示

⑤会員規約をご確認頂き『同意する』にチェックの上、会員登録を 完了してください。

| 会員登録確認                                                                                          |                                                                                                    |
|-------------------------------------------------------------------------------------------------|----------------------------------------------------------------------------------------------------|
| はYの内容で登録します。                                                                                    | 286002707                                                                                                    |
| CARSE                                                                                           |                                                                                                    |
| 西南                                                                                              | NIA JALIS                                                                                                    |
| マリカナ                                                                                            | 10110141                                                                                                    |
| 遗俗为尾战曲号                                                                                         | 0934816581                                                                                                    |
| 彩使器可                                                                                            | 8000113                                                                                                    |
| 影道的意                                                                                            | said.                                                                                                    |
| 住所1                                                                                             | 1L/LMHPPINERHPPINE1L                                                                                                    |
| 位用2                                                                                             |                                                                                                    |
| 12.91                                                                                           | Rid.                                                                                                    |
| 生年月日                                                                                            | 1968/8 8/9 1123 (\$2)80)                                                                                                    |
| 024340/X2-F                                                                                     |                                                                                                    |
| ログイン(0<br>(メールアドレス)                                                                             | hankyu5@hankyuferry.com                                                                                                    |
| (##1 i                                                                                          | -<br>                                                                                                    |
| WEE 会別利用規約<br>この利用用的(以下、<br>-ビス(以下、 1年サー<br>第1条 変異<br>1、 15年3、(2下、<br>え 1年5、(2下、<br>3 1年サービス) ご | 18月1」と思いますが、思いフェリー作があれらい、「別日」と思いますが事実するがは 予約<br>とれ」と思いますから形に応して、以下のこかであれたらです。<br>、利用にご用をた」、何なの方法によって見ず特徴がした。<br>(月月にご用をた」、「なんの方法によって見ず特徴がした。<br>日月にご用まれた」、「たん」、「別、フェリー」に対っていまい。 |
| (4.85)                                                                                          | 9 月前13<br>公務的科セス743                                                                                                    |
|                                                                                                 | Colored D. Names Face, 10 Highly Reserved                                                                                                    |

| ₩₩₩ |                                                                     | 上版九 | 34345 68 | ● プロンズ会用   500 pt | * <u>DØ721</u><br>(744-5) |
|-----|---------------------------------------------------------------------|-----|----------|-------------------|---------------------------|
|     | 会員登録完了                                                              |     |          |                   |                           |
|     | ご登録ありがとうございます。<br>■ ご登録いただいたメールアドレス宛に登録内容をメールでお送りしましたので、ご確認をお願いします。 |     |          |                   |                           |
|     | マイページへ フェリーを予約する                                                    |     |          |                   |                           |
|     | Copyright © Harriyu Fery, All Rights Reserved.                      |     |          |                   |                           |

#### ⑥マイページTOP画面から同乗者情報、車両情報を登録します。 事前に登録すると、予約の際に便利です。

| 〒阪九フェリー                                        | ► <u>ログアウト</u><br>■XX 66688<br>● プロンズ会員   500 pt (マイベージ)                                  |
|------------------------------------------------|-------------------------------------------------------------------------------------------|
| マイページ                                          |                                                                                           |
| <b>空応照会・ご予約</b><br><u> 片道</u> 往復<br>行き(住路) 爽船日 | 阪九ふねお様<br>いつもご利用いただきありがとうございます<br>予約変更・取消は予約一覧詳細よりお手続きください                                |
| 2021/02/16                                     | ポイントランク         ポイント隔壁         ポイント均加時間         利用金額隔壁           現在の保有ポイント         500 pt |
| 発着地を選択する<br>運賃シミュレーション                         | 現在の会員ランク<br>・プロンズ会員<br>(次のランクまで、あと、50,000円)                                               |
|                                                | 李約一覧                                                                                      |
|                                                | 会員情報の確認、変更 代表哲情報 同葉哲情報 平町時報                                                               |
|                                                | ( שלידלם)                                                                                 |
|                                                | Copyright © Hankyu Ferry. All Rights Reserved.                                            |
| ≈阪九7ェリー                                        | ► <u>ログアント</u><br>上版九 みひお根 <b>0</b> プロンズ会用   500 k (マイベージ)                                |
| 車両情報確認                                         |                                                                                           |
| <b>郑用申销卷一</b> 姓                                | 乗用車を追加・編集する                                                                               |
| 「バイク協会一覧」                                      | パイクを追加・編集する                                                                               |
| <b>(</b> 4 戻る)                                 | Counted & Harbou Ferry Al Rothis Reserved                                                 |
|                                                |                                                                                           |
|                                                |                                                                                           |

#### ⑦同乗者情報は、最大20名まで登録可能です。

但し、乗船予約は、ドライバー(代表者)を含めて最大8名まで となります。

| ► ログアウト<br>この力 ふねお様 ● プロンズ会員 0 pt (マイバージ) |                                     |               |                |          |         |         |        |   |    |        |    |         |      |  |
|-------------------------------------------|-------------------------------------|---------------|----------------|----------|---------|---------|--------|---|----|--------|----|---------|------|--|
|                                           | 同邦                                  | <b>转者情報編集</b> |                |          |         |         |        |   |    |        |    |         |      |  |
| ※登録可能な同乗者の数は20名までです。                      |                                     |               |                |          |         |         |        |   |    |        |    |         |      |  |
|                                           |                                     |               |                |          |         |         |        |   |    |        |    | (行を)    | 追加する |  |
|                                           | No                                  | 氏名(フリガナ)      |                |          |         | 生年)     | 月日     |   |    |        |    | 性別      |      |  |
|                                           | 1                                   | 阪九 響          | 1980           | $\sim$   | 年       | 4       | $\sim$ | 月 | 1  | $\sim$ | 日  | ○男性 ◉女性 | 削除   |  |
|                                           | 2 阪九 節子                             |               |                |          | 年       | 6       | $\sim$ | 月 | 15 | $\sim$ | B  | ○男性 ◉女性 | 削除   |  |
|                                           | 3 阪九 大和                             |               |                | $\sim$   | 年       | 7       | $\sim$ | 月 | 31 | $\sim$ | B  | ●男性 ○女性 | 削除   |  |
|                                           | 4                                   | 阪九 海人         | 2013           | $\sim$   | 年       | 8       | $\sim$ | 月 | 18 | $\sim$ | B  | ●男性 ○女性 | 削除   |  |
|                                           | 5                                   | 阪九 みなと        | 2017           | $\sim$   | 年       | 9       | $\sim$ | 月 | 15 | $\sim$ | B  | ●男性 ○女性 | 削除   |  |
|                                           | 6 阪九 泉                              |               |                |          | 年       | 1       | $\sim$ | 月 | 1  | $\sim$ | Β  | ○男性 ◉女性 | 削除   |  |
|                                           | 7 氏名(フリガナ) 生年 / 年月 / 月日 / 日 ●男性 ○女性 |               |                |          |         |         |        |   |    |        | 削除 |         |      |  |
|                                           |                                     |               |                |          |         |         |        |   |    |        |    | (行を)    | 追加する |  |
|                                           |                                     | キャンセル         |                |          |         |         |        |   |    |        |    | 登録      |      |  |
|                                           |                                     | Сору          | right © Hankyu | Ferry. / | All Rig | hts Res | served |   |    |        |    |         |      |  |

◇同乗者情報登録

- 1.氏名(フリガナ):10文字以内 ※半角(カタカナ若しくは、英字)※10文字以内
- 2.性別: 性別を選択 3.生年月日: 選択 【同乗者を追加・編集する】同乗者情報画面を表示 【戻る】マイページTOPへ
- ☆マイページから同乗者、車両の追加・編集、ご予約が可能です。

⑧車両は、乗用車最大10台まで登録可能です。

|                                                                                                    | 乗 | <b>東市車情報</b> | 編集                                                                    |        |
|----------------------------------------------------------------------------------------------------|---|--------------|-----------------------------------------------------------------------|--------|
|                                                                                                    |   | 登録可能な乗用車     | の数は10台までです。                                                           |        |
| 作業       アレファード       (1)         年業       468       (m) (n) (n) (n) (n) (n) (n) (n) (n) (n) (n                                                                                                    |   |              | 地域<br>振光州[300] 分類<br>符号<br>100<br>No                                  |        |
| ##       アルファード         ##       468       cm (#: 40 cm) #ABF*         ##       468       cm (#: 40 cm) #ABF*         ##       468       cm (#: 40 cm) #ABF*         ##       468       cm (#: 40 cm) #ABF*         ##       468       cm (#: 40 cm) #ABF*         ##       92       mm       100 (#: 49.00) (#: 49.800) (#: 49.800) (#: 49.800)         ##       399       cm (#: 40 cm) #ABF*       ###         ##       399       cm (#: 40 cm) #ABF*       ###         ##       399       cm (#: 40 cm) #ABF*       ###         ##       399       cm (#: 40 cm) #ABF*       ###         ##       399       cm (#: 40 cm) #ABF*       ###         ##       399       cm (#: 40 cm) #ABF*       ###         ##       399       cm (#: 40 cm) #ABF*       ###         ##       399       cm (#: 40 cm) #ABF*       ###         ##       0       580       ###       No. 8888         ##       cm (#: 40 cm) #ABF*       ###       ###         ##       cm (#: 40 cm) #ABF*       ###       ###         ##       cm (#: 40 cm) #ABF*       ###       ###         ##       cm (#: 40 cm) #A                                                                                                    |   |              |                                                                       | 行を追加する |
| 1         車乗         468         cm (th: 40 cm) 井角数字           1         一日         ● 普通目動車         ○日日動車         ○日日動車         ○日日動車         ○日日動車         ○日日動車         ○日日動車         ○日日動車         ○日日動車         ○日日動車         ○日日動車         ○日日動車         ○日日動車         ○日日動車         ○日日動車         ○日日動車         ○日日         ○日日         ○日日         ○日         ○日日         ○日         ○日         ○日         ○日         ○日         ○日         ○日         ○日         ○日         ○日         ○日         ○日         ○日         ○日         ○日         ○日         ○日         ○日         ○日         ○日         ○日         ○日         ○日         ○日         ○日         ○日         ○日                                                                                                    |   | 車名           | アルファード                                                                |        |
| 種別       ●普通自動車 〇野白動車 〇サイドカー 〇トライク         ブレート       地域 北九州 分類 300 符号 も No. 8989         車を       ダント         車を       ダント         車を       ダント         車を       クシート         市       No. 8989         ●普通自動車 ●軽自動車 〇サイドカー 〇トライク       (約: 40 cm) 半角振子         ブレート       地域 北九州 分類 580 符号 あ No. 8888         ブレート       地域 北九州 分類 580 符号 あ No. 8888         重な       (10: 40 cm) 半角振子) ((19: 40) (10: 4) + 9)(10: - 4)(10: - 4)(10:                  |   | 車長           | 468 cm (例: 450 cm) 半角数字                                               |        |
| フレート     地域     北九州     分類     300     符号     No.     8989       1     市     クント     (市     名     (市)     (市     (市)       車     399     cm     (市     40 cm)     (市     (市     (市)       1     日     (市     40 cm)     (市     (市     (市)     (市       1     日     (市     40 cm)     (市     (市     (市)     (市       1     日     (市     40 cm)     (市     40 cm)     (市     (市)       1     日     (市     (市     40 cm)     (市     40 cm)     (市)       2     日     日     (市     40 cm)     (市)     (市)     (市)       1     日     (市     (市     40 cm)     (市)     (市)     (市)       3     日     (市     (市     40 cm)     (市)     (市)     (市)       3     日     (市     (市     40 cm)     (市)     (市)     (市)       3     日     (市     (市     40 cm)     (市)     (市)     (市)       3     日     (市     (市     40 cm)     (市)     (市)     (市)       3     日     日     (市     (市)     (市)     (市)                                                                                                    |   | . 種別         | <ul> <li>●普通自動車 ○ ¥自動車 ○ サイドカー ○ トライク</li> </ul>                      |        |
| 車名     タント       車長     393     cm (向: 450 cm) 半先時半       種類     ○普通自動車     ●配自動車       ブレート     地域     1/1/1       方     市名       市名     (no. 8883       市名     (no. 8883       市名     (no. 60, 450 cm) 半先時半       市名     (no. 60, 450 cm) 半先時半       市名     (no. 60, 450 cm) 半先時半       市名     (no. 60, 450 cm) 半先時半       市名     (no. 60, 450 cm) 半先時半       市名     (no. 60, 450 cm) 半先時半       市名     (no. 60, 450 cm) 半先時半       市名     (no. 60, 450 cm) 半先時半       市名     (no. 60, 450 cm) 半先時半       市名     (no. 60, 450 cm) 半先時半                                                                                                    |   | プレート         | 地域 北九州 分類 300 符号 も No. 8989<br>(防域 金角かな)(分類:半角英数字)(符号:金角かな)(No:半角数字)  |        |
| 2     車長     399     cm     (例: 400 cm) 半角数字       2     軽例     〇首送目動車     6126目動車     6126目動車     6126目動車       ブレート     転転     111,114     分類     580     符号     No.     8888       3     車長     cm     (例: 400 cm) 半角数字       3     車長     cm     (例: 400 cm) 半角数字       7     ブレート     地域     分類     分類     分号     所号     No.       7     ブレート     地域     分類     分類     符号     No.     No.                                                                                                    |   | 車名           | タント                                                                   |        |
| 2     種助     ○普通自動車     ●軽自動車     ○サイドカー     ○トライク       ブレート     地域     北九州     分類     580     符号     あ     No.     8888       4     単数     「「「「「」」」」」     一     「「」」」」     「「」」」」     「「」」」     「「」」」     「「」」」       3     種類     ●普通自動車     〇智子(ドカー     〇トライク     「「」」」」     「「」」」     「「」」」       7     レート     地域     分類     分類     行号     No.     No.       10     (法域     金角54(3) (分類 : 半角英歌字) (何号: 金角54(3) (No.: 半角数字)     半角数字)     (The Wall Participant Participant Participan                                                                                                    |   | 車長           | 399 cm (例: 450 cm) 半角数字                                               |        |
| ブレート     地域     北川州     分類     580     符号     あ     No.     8888        車名     (10年 金角がな) (15県 ※角身風客) (17号 金角がな) (10年 単角版字)       3     車長     cm     (11年 400 cm) 半角版字)       3     種別     ●普通自動車     〇ゼイドカー     〇トライク       ブレート     地域     分類     分類     分野     行号     No.     No.       (10年 金角がな) (15県 : 半角英語字) (17号: 金角がな) (10日 : 半角筋字)     (11日 年)     (11日 年)     (11日 年)                                                                                                    | : | 2 種別         | ○普通自動車 ●軽自動車 ○サイドカー ○トライク                                             | 洲除     |
| 3     車長     (RM 金角かな) (分類: 半角英語字) (符号 金角かな) (Re: 平角語字)       3     車長     (m) (内: 450 cm) 平角語字       種類     ●普通目動車 ○軽目動車 ○サイドカー ○トライク       ブレート     地域     分類       (RM 金角かな) (分類: 半角英語字) (RH 金角かな) (Ne: 平角語字)                                                                                                    |   | プレート         | 地域 北九州 分類 580 符号 あ No. 8888                                           |        |
| 3         車         m (n: (4: 40 m) 平角数字)           3         種別 ●普通自動車 ○程自動車 ○サイドカー ○トライク           ブレート         地域 地域 分類 分類 符号 符号 No. No.           (b)は 金角が均) (分詞: 平角英歌字) (符号: 金角が均) (No. 平角数字)                                                                                                    |   | 車名           | (85% 金角かな) (分類: 半角英原学) (行号: 金角かな) (No.: 半角数字)                         |        |
| 3     種別     ● 第通目動車     〇 昭日 動車     〇 切 イドカー     〇 トライク     第       ブレート     地域     沙漠     分漠     分号     符号     No.     No.       (日本 金角かな)(分類: 半角英語字)(符号 金角がな)(No: 半角語字)     (日本 金角かな)(分類: 半角英語字)(符号 金角がな)(No: 半角語字)     (日本 金角かな)(分類: 半角英語字)(符号 金角がな)(No: 半角語字)     (日本 金角かな)(分類: 半角英語字)(符号 金角がな)(No: 半角語字)                                                                                                    |   | 由長           | cm (許 450 cm)半角数字                                                     |        |
| ブレート         地域         分類         分類         符号         No.         No.           (1)減 金角が切(分類:半角英語字)(符号:金角が切(No.:半角質字)         (1)時日:金角が切(No.:半角質字)         (1)時日:金角が切(No.:半角質字)         (1)時日:金角が切(No.: 半角質字)         (1)時日:金角が切(No.: 半角質字)         (1)時日:金角が(No.: 半角質字)         (1)時日:金角が(No.: 半角質字)         (1)時日:金角が(No.: 半角質字)         (1)時日:金角が(No.: 半角質字)         (1)時日:金角(No.: 平角質字)         (1)時日:金角(No.: 平角質字)         (1)時日:金角(No.: 平角算字)         (1)時日:金角(No.: 平角(No.: No.: Point A.: Point A | : | 3 種別         | ●普通自動車 ○軽自動車 ○サイドカー ○トライク                                             | 湖院     |
| Yeane 第500 (4) (1) (1) (1) (1) (1) (1) (1) (1) (1) (1                                                                                                    |   | プレート         | 地域 地域 分類 分類 符号 符号 No. No.                                             |        |
|                                                                                                    |   |              | Construction of Sound Construction (1999) (1997) BEAM OF CONSTRUCTION | 行を追加する |
|                                                                                                    |   | キャンセ         |                                                                       | 登録     |
| キャンセル                                                                                                    |   |              |                                                                       |        |
| キャンセル 登録                                                                                                    |   |              |                                                                       |        |

◇乗用車情報報登録
 1.車名 2.車長:cm
 ※サイドカー・トライクは299cmでご入力お願いします。
 3.種別 4.プレート№. 乗用車
 ※車検証をご参照の上、ご入力お願いします。
 【乗用車を追加・編集する】乗用車情報編集画面表示
 【戻る】マイページTOPへ
 ☆マイページから同乗者、車両の追加・編集、ご予約が可能です。

## ⑨車両は、バイク最大10台まで登録可能です。

|  | 7 <b>1</b> | //-     | ▲阪九 ふねお様 • ○                                                                                  | ► <u>ロガアウト</u><br>プロンズ会員   0 pt (マイページ) |
|--|------------|---------|-----------------------------------------------------------------------------------------------|-----------------------------------------|
|  | バイ         | ク情報編    | 扁集                                                                                            |                                         |
|  | ※登録        | 可能なバイクの | の数は10台までです。                                                                                   |                                         |
|  |            | 地域      | 1 北九州 1 符号 地域 北九州<br>89-89 No 符号 189-89 No                                                    | )                                       |
|  |            |         | (fig                                                                                          | を追加する                                   |
|  |            | 車名      | スズキKATANA                                                                                     |                                         |
|  |            | 排気量     | 998 cc                                                                                        |                                         |
|  | 1          | 種別      | ●自動二輪 ○原付自転車                                                                                  | 例除                                      |
|  |            | プレート    | 地域 北九州 分類 分類 符号 右 No. 8989<br>※分類(現象形)ない場合は不要です<br>(10歳 金船/ない(分類:半角突動字)(10号 金角がな)(No. 半角数子)   |                                         |
|  |            | 車名      | ヤマハY Z F-R 2 5                                                                                |                                         |
|  |            | 排気量     | <b>250</b> cc                                                                                 |                                         |
|  | 2 種<br>プレー | 種別      | ●自動二輪 ○原付自転車                                                                                  | MI                                      |
|  |            | プレート    | 地域 北九州 分類 1 符号 も No. 8989<br>※分類原題市がない増合は不要です<br>(回該 金別かな)(分類:半角原類学)(行号 金別かな)(No. 半角数字)       |                                         |
|  |            | 車名      | 車名                                                                                            |                                         |
|  |            | 排気量     | 排気量 cc                                                                                        |                                         |
|  | 3          | 種別      | ●自動二輪 ○原付自転車                                                                                  | 利時                                      |
|  |            | プレート    | 地域 地域 分類 分類 符号 符号 No. No.<br>※分類(実践す)ない 場合は不良です<br>同能 金融内な) (分面: 半時安面子) (市号: 金魚がな) (No. 半鳥数子) |                                         |
|  |            |         | (fit                                                                                          | を追加する                                   |
|  |            | キャンセ    | 「「「」「」「」「」「」「」」「」「」」「」」「」」「」」「」」「」」「」」「                                                       |                                         |
|  |            |         | Copyright @ Hantyu Ferry AI Rights Reserved.                                                  |                                         |

◇バイク情報報登録

1.車名 2.排気量 3.種別 4.プレートNo.

※サイドカー・トライクは、乗用車で入力

【バイクを追加・編集する】バイク情報編集画面表示 【戻る】マイページTOPへ

☆マイページから同乗者、車両の追加・編集、ご予約が可能です。